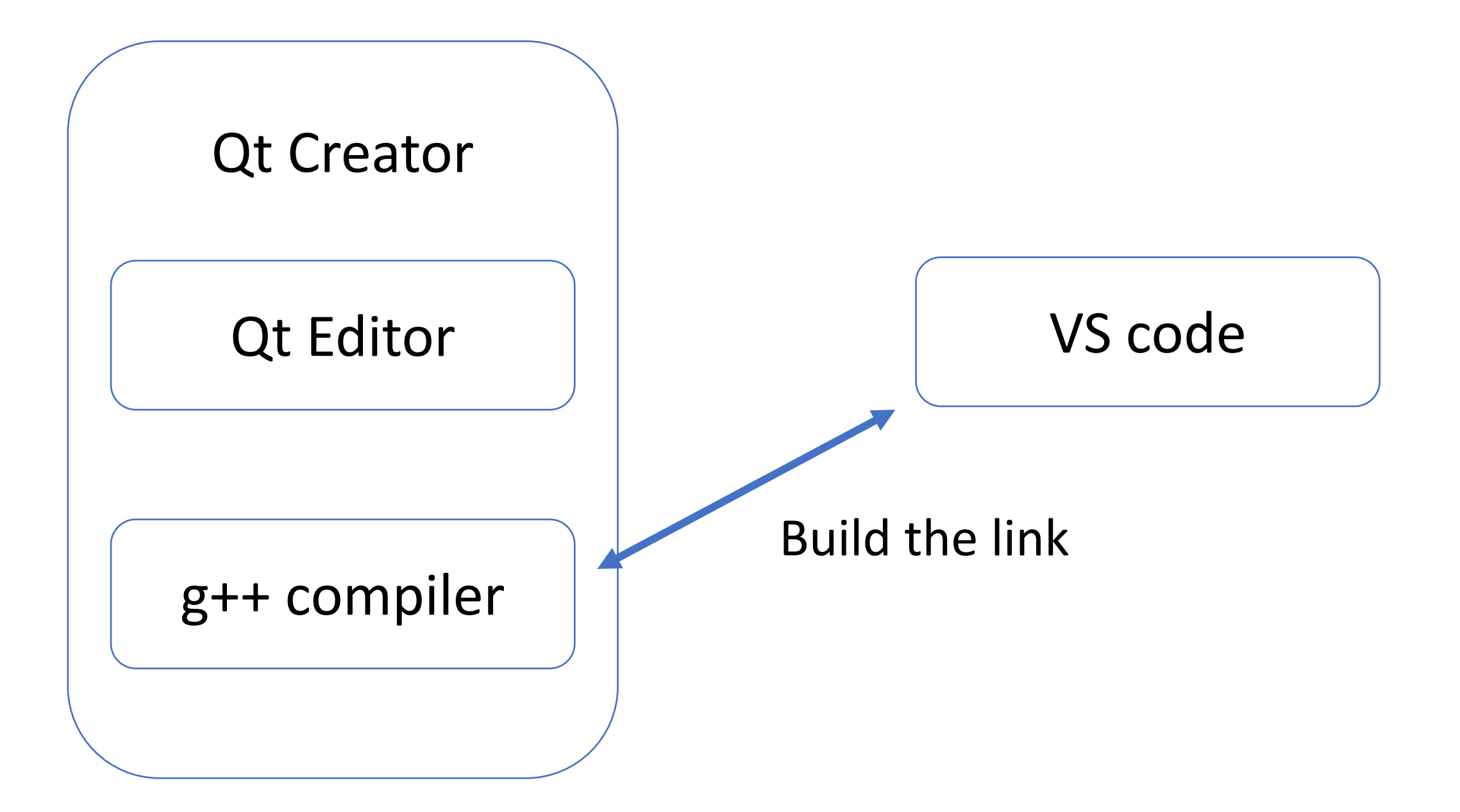

 1. (Based on the fact that your Qt can run code now) open a qt project, remember this path at 3. In my computer, it is "C:\Qt\Qt5.12.10\Tools\mingw730\_64\bin" (not all path, end to \bin)

| 0 AS6_1        | 20090485 - Qt Creator                                          |                                                                                         |  |  |  |  |  |
|----------------|----------------------------------------------------------------|-----------------------------------------------------------------------------------------|--|--|--|--|--|
| 文件(E)          | 编辑( <u>E) V</u> iew 构建( <u>B</u> ) 调试( <u>D</u> ) <u>A</u> nal | lyze 工具(I) 控件(W) 帮助(L                                                                   |  |  |  |  |  |
|                |                                                                |                                                                                         |  |  |  |  |  |
| ☆迎             | Manage Kits                                                    | 於 构建设置     编辑构建配置: Debug     添加 ▼                                                       |  |  |  |  |  |
| 编辑             | Active Project                                                 | General                                                                                 |  |  |  |  |  |
| 끉计             | AS6_120090485 ~                                                | Shadow build:                                                                           |  |  |  |  |  |
| _ <b>₩</b> →   |                                                                | Build directory: -AS6_120090485-Desktop_Qt_5_12_10_MinGW_64_bit-Debug] 浏览               |  |  |  |  |  |
| Dehug          | Build & Run                                                    | Separate debug info: Leave at Default ~                                                 |  |  |  |  |  |
| 项目             | 🖵 Desktop Qt 5.12.10 MinG                                      | QML debugging and profili                                                               |  |  |  |  |  |
| <b>?</b><br>帮助 | Build                                                          | A Might make your application vulnerable.<br>Only use in a safe environment.            |  |  |  |  |  |
|                | Run                                                            | Qt Quick Compiler:                                                                      |  |  |  |  |  |
|                | Project Settings                                               | Disables QML debugging. QML profiling will still work.<br>Build的步骤                      |  |  |  |  |  |
|                | 编辑器                                                            |                                                                                         |  |  |  |  |  |
|                | 代码风格                                                           | qmake: qmake.exe AS6_12009048 70                                                        |  |  |  |  |  |
|                | 依赖关系                                                           | <b>Iake:</b> mingw32-make.exe -j8 inrogramming\cpp\CSC3002_Code\assignment6         详情▲ |  |  |  |  |  |
|                | Clang Code Model<br>Environment                                | Override C:\Qt\Qt5.12.10\Tools\mingw730_64\bin\mingw32-make.exe: 浏览                     |  |  |  |  |  |
|                | Clang Tools                                                    | Make arguments:                                                                         |  |  |  |  |  |
|                | Testing                                                        | Parallel jobs: 3 🕑 🗌 Override MAKEFLAGS                                                 |  |  |  |  |  |
|                |                                                                | Disable in subdirectories:                                                              |  |  |  |  |  |
|                |                                                                | 添加Build步骤▼                                                                              |  |  |  |  |  |

 2. Set the environment variable. Double click the "Path" at 2, Add "C:\Qt\Qt5.12.10\Tools\mingw730\_64\bin"(your path in the last step) to the "Path".

| <b>全部</b> 应用 文档 网页 更多 <del>▼</del> |        |             | ▲ 28 × A A ※ 第<br>系统属性                                                                                                    | ↓ 环境变量<br>×                                      | ×                                                                                                    |
|------------------------------------|--------|-------------|----------------------------------------------------------------------------------------------------|--------------------------------------------------|----------------------------------------------------------------------------------------------------|
| 最佳匹配                               |        |             | 计算机名 硬件 高级 系统保护 远程                                                                                                    | 30785 的用户变量(U)                                   |                                                                                                    |
| 编辑系统环境变量<br>控制面板                   |        |             | 要进行大多数更改,你必须作为管理员登录。<br>性能                                                                                                    | 安量<br>GUROBI_HOME<br>IntelliJ IDEA Community Ed. | 值<br>C:\gurobi952\win64<br>. C:\Program Files\JetBrains\IntelliJ IDEA Community Edition 2022                                                                                                    |
| 设置                                 |        | 编辑系统环境变量    | 视觉效果,处理器计划,内存使用,以及虚拟内存                                                                                                    | OneDrive<br>OneDriveCommercial                   | C:\Users\30785\OneDrive - CUHK-Shenzhen<br>C:\Users\30785\OneDrive - CUHK-Shenzhen                                                                                                    |
| 🤰 创建还原点                            | >      | 控制面板        | 设 <u>署</u> (S)                                                                                                    | OneDriveConsumer<br>Path                         | C:\Users\30785\OneDrive<br>C:\Users\30785\AnnData\Loca\\Programs\Puthon\Puthon38\Scr                                                                                                    |
| と 重置此电脑                            | > _    |             | 田白和罢文件                                                                                                    |                                                  | C:(Users/30785/AppDataLocal/Temp                                                                                                    |
| 搜察网页                               |        | ビ 打开        | 与登录帐户相关的桌面设置                                                                                                    |                                                  | 新建( <u>N</u> ) 编辑( <u>E</u> ) 删除( <u>D</u> )                                                                                                    |
|                                    | >      |             | 役墨印                                                                                                    |                                                  |                                                                                                    |
| ○ 环球网校                             | >      |             | ×=(+)                                                                                                    | 系统变量( <u>S</u> )<br>                             | ă ^                                                                                                    |
| ○ 幻塔                               | >      |             | 启动和故障恢复<br>系统启动、系统故障和调试信息                                                                                                    |                                                  | oft                                                                                                    |
| ╱ 欢乐颂3                             | >      |             |                                                                                                    |                                                  | Company of Company of  |
| ▶ 欢乐斗地主                            | >      |             | 设置(T)                                                                                                    |                                                  | and an other sectors and the sector sectors and the sectors and the sectors and the sectors and the sector sectors |
| ▶ 华南理工大学                           | >      |             | 环境变量(N)                                                                                                    |                                                  | ,                                                                                                    |
| ▶ 环境变量                             | >      |             | ·                                                                                                    |                                                  |                                                                                                    |
|                                    |        |             | 确定 取消 应用(A)                                                                                                    |                                                  | が18年( <u>まま</u> )・・・ 神雪を含(1)・・・ 即即将不(上)                                                                                                    |
| 1换 2环 3奂 4幻 5                      | 胡安 6 й | 五 7 欢 < > ☺ | EL. MORE CONTRACTOR CONTRACTOR CONTRA |                                                  | 确定 取消                                                                                                    |
| ♀ huan                             |        |             |                                                                                                    |                                                  | i.                                                                                                    |

- 2. Set the environment variable. Double click the "Path" at 2, Add "C:\Qt\Qt5.12.10\Tools\mingw730\_64\bin"(your path in the last step) to the "Path".
- Click "confirm" at bottom right and exit.

| 自調环境变量                                                      | ×              |
|-------------------------------------------------------------|----------------|
| I r                                                         |                |
| C:\Users\30785\AppData\Local\Programs\Python\Python38\Scrip | 新建( <u>N</u> ) |
| C:\Users\30785\AppData\Local\Programs\Python\Python38\      |                |
| %USERPROFILE%\AppData\Local\Microsoft\WindowsApps           | 编辑( <u>E</u> ) |
| C:\Users\30785\AppData\Local\Programs\Mitrosoft VS Code\bin |                |
| C:\Qt\Qt5.12.10\Tools\mingw730_64\bin                       | 浏览( <u>B</u> ) |
| C.(Users\30765\flutter\flutter\bin                          |                |
| D:\Softwares\hexdump-2.0.2                                  | 删除( <u>D</u> ) |
| C:\verilog\bin                                              |                |
| C:\/verliog\gtkwave\bin                                     |                |
| %Intelli LIDEA Community Edition%                           | 上移(U)          |
| Sincens IDEA Community Editions                             |                |
|                                                             | 下移(Q)          |
|                                                             |                |
|                                                             |                |
|                                                             | 编辑文本(I)        |
|                                                             |                |
|                                                             |                |
|                                                             |                |
|                                                             |                |
|                                                             |                |
|                                                             |                |
|                                                             | HITELAK        |
| 備定                                                          | 电(7月           |

- 3. Test in the command line if the config is all right:
- Type in "g++ --version"

| <b>全部</b> 应用 文档 网页 更多 ▼<br>                                                                                                    |                                                           | ■ 命令提示符                                                                                                    | × |
|----------------------------------------------------------------------------------------------------|-----------------------------------------------------------|----------------------------------------------------------------------------------------------------|---|
| 最佳匹配<br>命令提示符<br>应用<br>愈用<br>ŵ Git CMD                                                                                                    |                                                           | Microsoft Windows [版本 10.0.19043.1889]<br>(c) Microsoft Corporation。保留所有权利。<br>C:\Users\30785>g++version<br>g++ (x86_64-posix-seh-rev0, Built by MinGW-W64 project) 7.3.0<br>Copyright (C) 2017 Free Software Foundation, Inc.<br>This is free software; see the source for copying conditions. There is NO<br>warranty; not even for MERCHANTABILITY or FITNESS FOR A PARTICULAR PURPOSE. |   |
| <ul> <li>x86 Native Tools Command<br/>Prompt for VS 2019</li> <li>x86_x64 Cross Tools Command<br/>Prompt for VS 2019</li> <li>设置</li> <li>在 Win + X 菜单中将命令提示符替<br/>换为 Windows PowerShell</li> </ul> | □ 打开<br>□ 以管理员身份运行<br>□ 打开文件位置<br>□ 固定到"开始"屏幕<br>□ 固定到任务栏 | C:\Users\30785>                                                                                                    |   |
| <b>搜察网页</b><br>,                                                                                                    |                                                           |                                                                                                    | ~ |

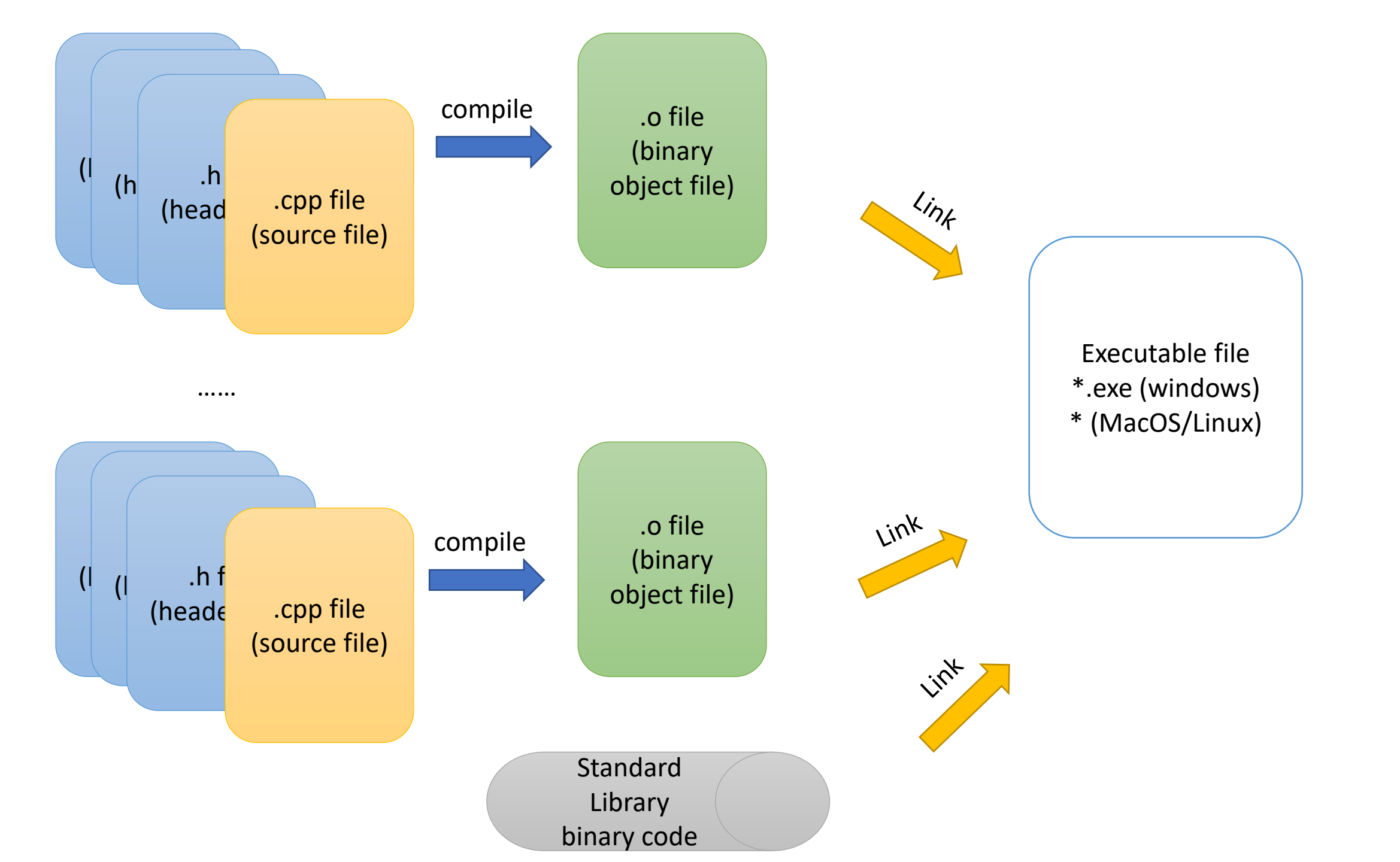

## So why makefile?

. . . . . .

- To tell a rule that how to compile C++ files and link to a C++ project.
- Cross platform (Windows, MacOS... All OK)
- An important feature: compile only changed files -> Save a lot of time!

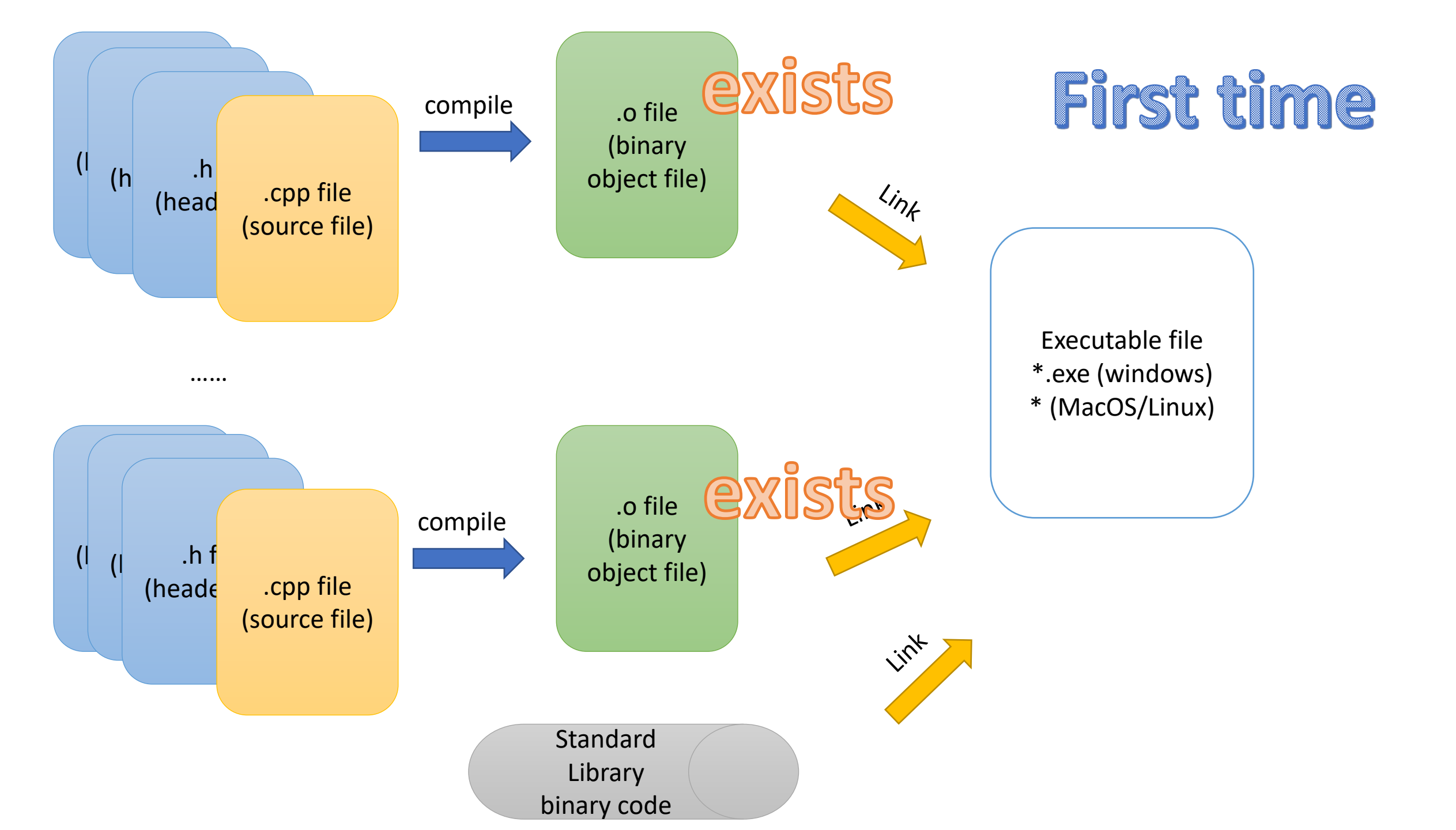

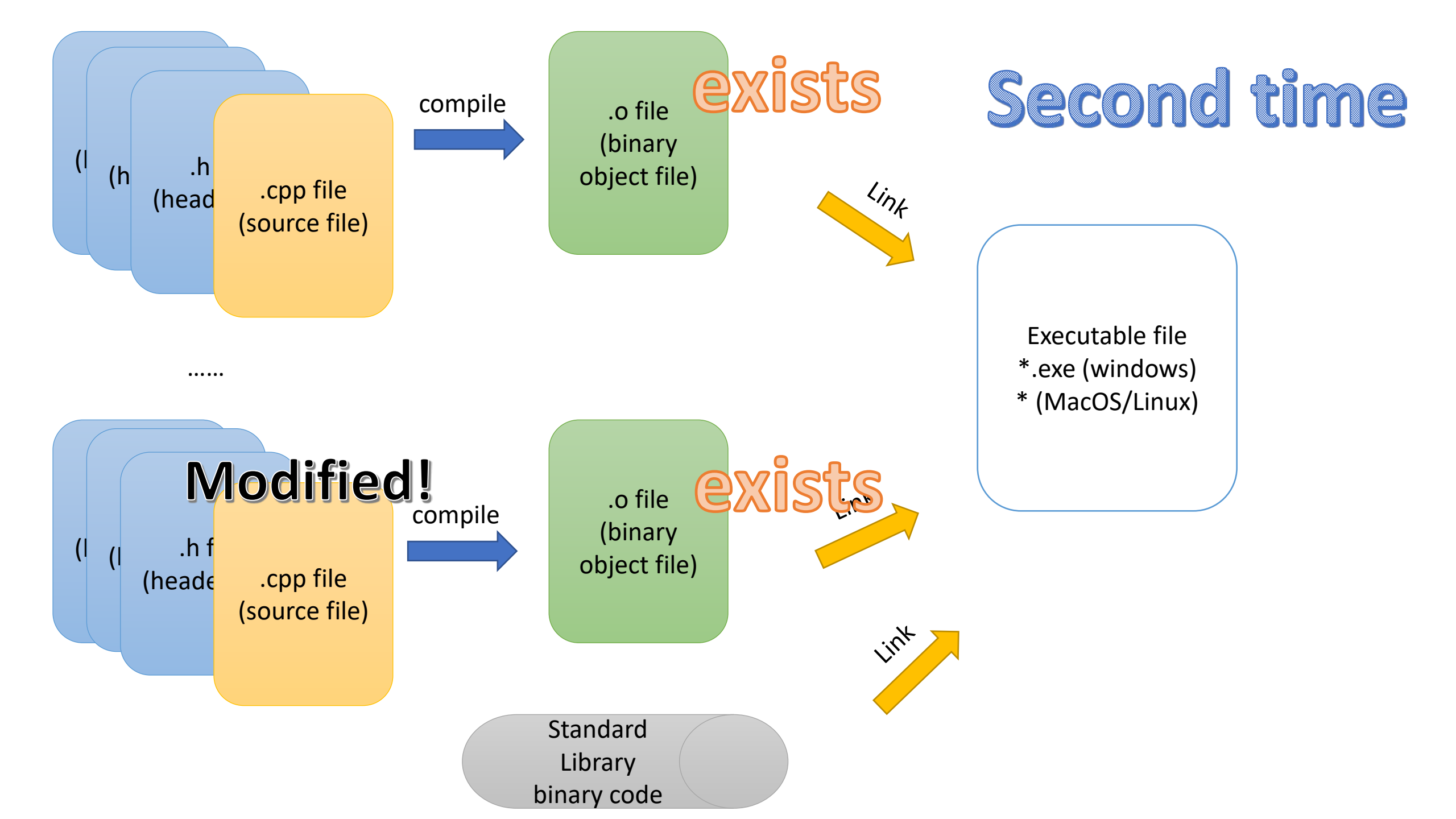

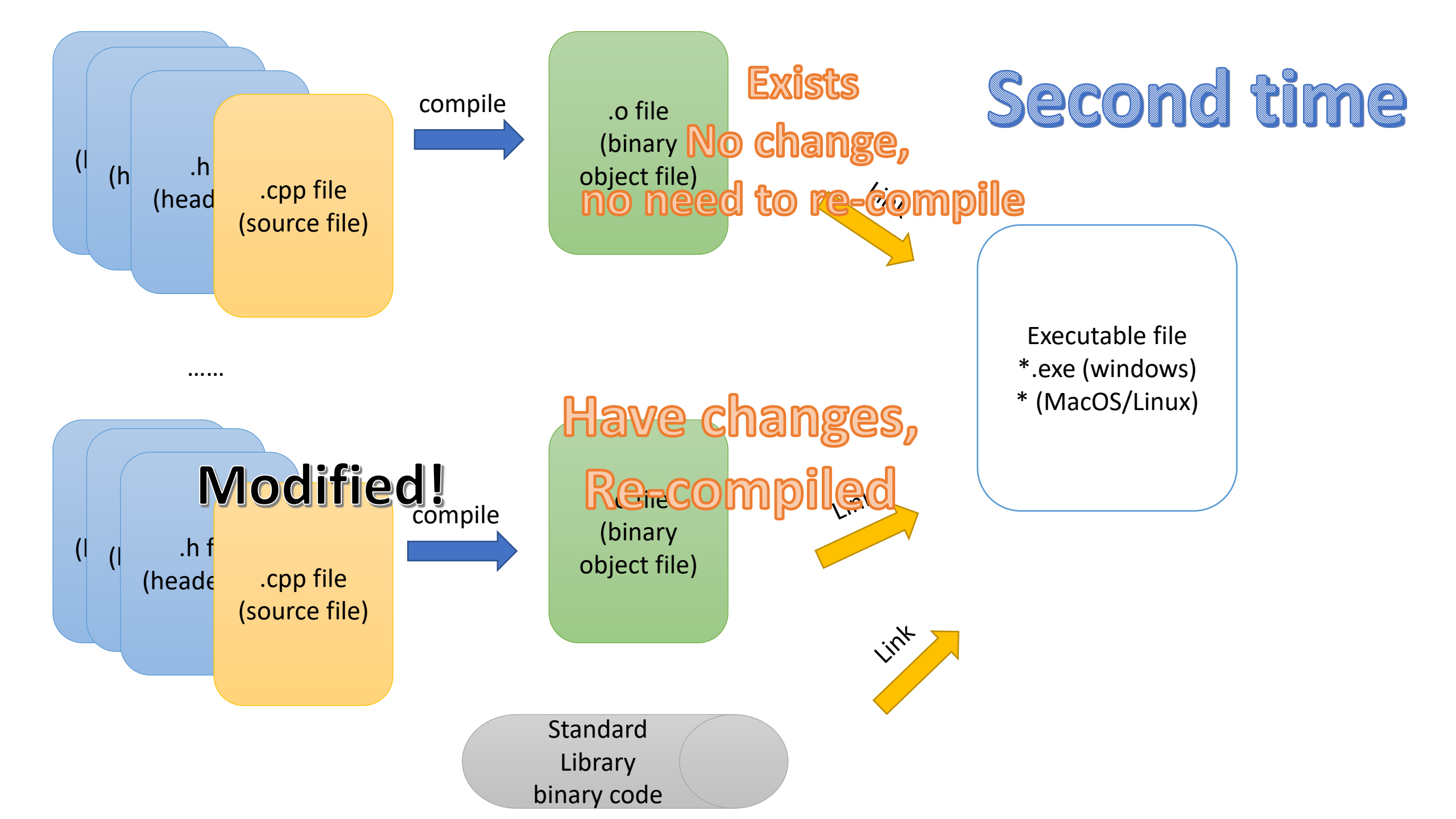

## So why makefile?

- To tell a rule that how to compile C++ files and link to a C++ project.
- Cross platform (Windows, MacOS... All OK)
- Advanced feature: compile only changed files -> Save a lot of time!
  - If your project contains 1,000 cpp files. Every time, you are only working (modifying) on one or two files...
  - Therefore, only these one or two files needs to be re-compiled.

# Extra: why separate into **different** header and source files?

- https://stackoverflow.com/questions/1305947/why-does-c-need-aseparate-header-file
- One of the reason: compile only changed files -> Save a lot of time!

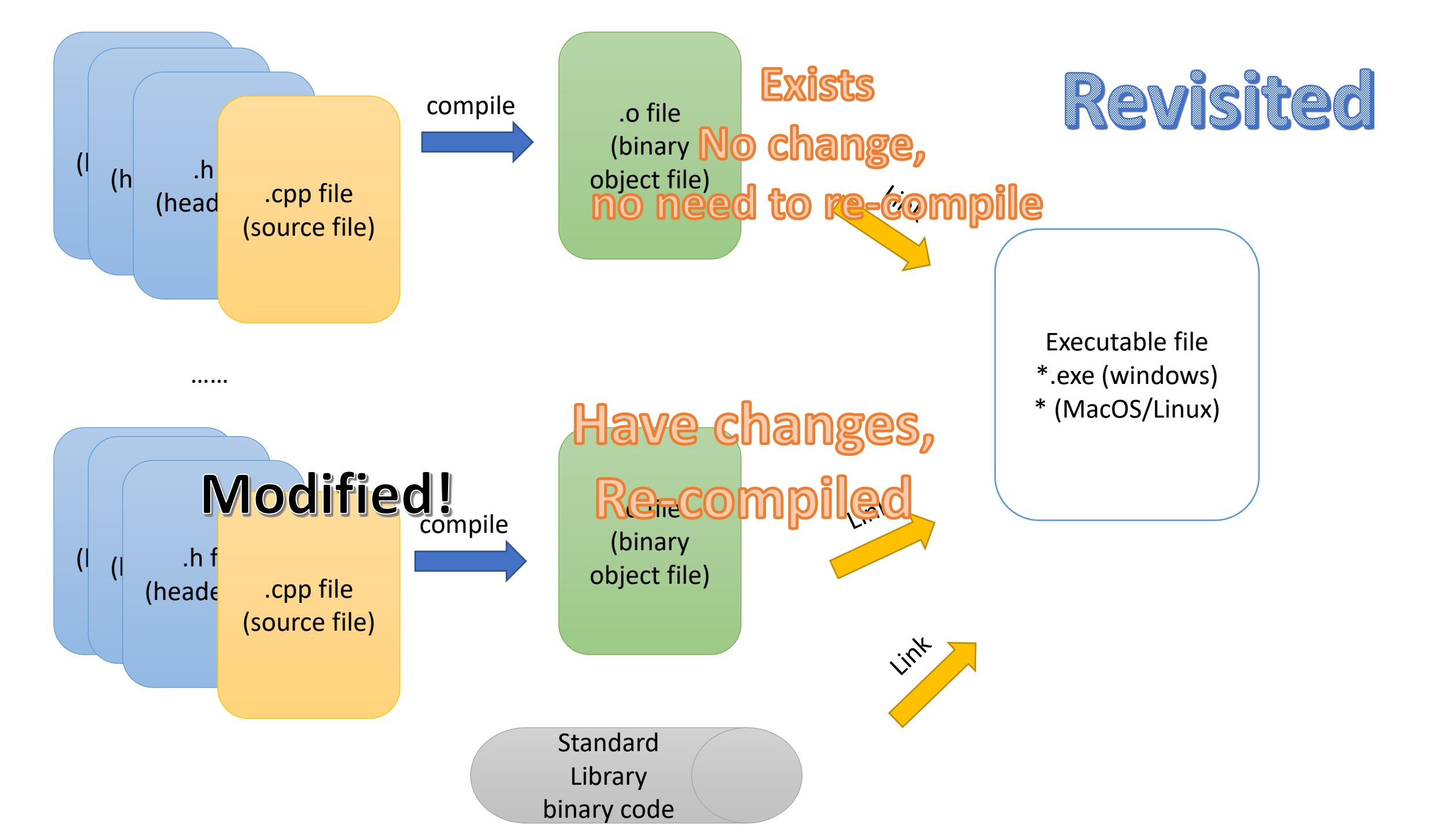

## If you don't know how to write makefile...

- Just use the Prof. Kinley's template! The template is **universal**.
- Remember to change the filenames to yours here

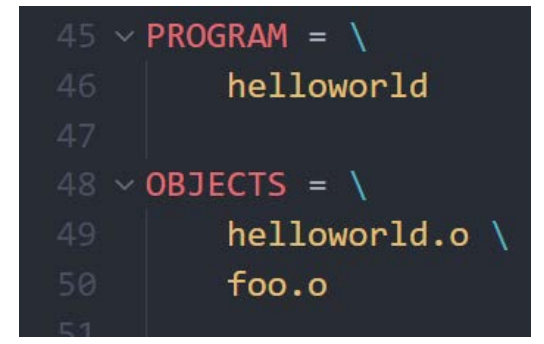

- You have x .cpp source files then you also have x .h header files with the same name. E.g.,
- hello.cpp, util.cpp, math.cpp
- hello.h, util.h, math.h